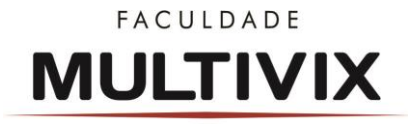

# ORIENTAÇÕES PARA UTILIZAÇÃO DAS AULAS POR MEIOS DIGITAIS NA VISÃO DO ALUNO NO SEMESTRE 2020-1

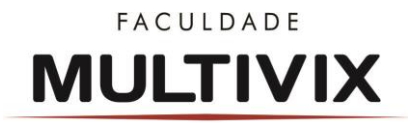

### **1 APRESENTAÇÃO**

Conforme portaria MEC nº 343 de 17 de março de 2020 que dispõe sobre a substituição das aulas presenciais por aulas em meios digitais enquanto durar a situação de pandemia do Novo Coronavírus – COVID – 19, informa que a partir do dia 23/03/2020 os cursos de Graduação da Faculdade MULTIVIX, terão suas aulas sendo realizadas por um período de 30 dias através de aulas remotas onde serão disponibilizados por parte dos Professores e Instituição alguns recursos para a Aprendizagem e desenvolvimento das atividades.

Tendo em vista os novos cenários de tendências a pandemia do Novo Coronavírus estas medidas estão sendo tomadas em conformidade com as orientações do Ministério da Saúde e Ministério da Educação com o objetivo de se evitar a transmissão e propagação do novo vírus, assim como forma de prevenção e proteção a toda a comunidade acadêmica.

O sistema utilizado será o Ambiente Virtual de Aprendizagem, em todas as unidades do Grupo Multivix. O Ambiente Virtual de Aprendizagem (AVA), ofertado no TOTVS, é o nome de um programa que permite que a sala de aula se estenda para a Internet. Esse programa fornece um ambiente para que os estudantes acessem muitos dos recursos da sala de aula. Usando o AVA o aluno tem acesso a fóruns, realiza entrega de trabalhos e tarefas, acessa as conversas realizadas com o professor e ao conteúdo disponibilizado por ele, compromissos, upload de materiais e muito mais.

O objetivo deste informativo é orientar, através da metodologia de ensino das disciplinas na modalidade por meios digitais, a utilização do sistema que possui ferramentas de comunicação e publicação de materiais referente ao conteúdo programático de cada disciplina, assim descrevendo e explicando o funcionamento das ferramentas do programa e contemplando as regras de funcionamento das disciplinas que serão ministradas. Nesse ambiente, o aluno terá acesso aos trabalhos e atividades dos conteúdos das aulas propostos pelo professor das disciplinas ofertadas.

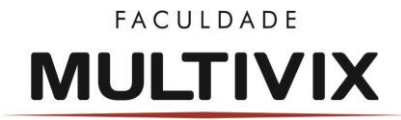

### 2 ACESSANDO O AMBIENTE VIRTUAL DE APRENDIZAGEM

Para iniciar o seu acesso no ambiente AVA, deve acessar o seguinte endereço na internet: <u>www.multivix.edu.br</u>, conforme ilustra a Figura 1.

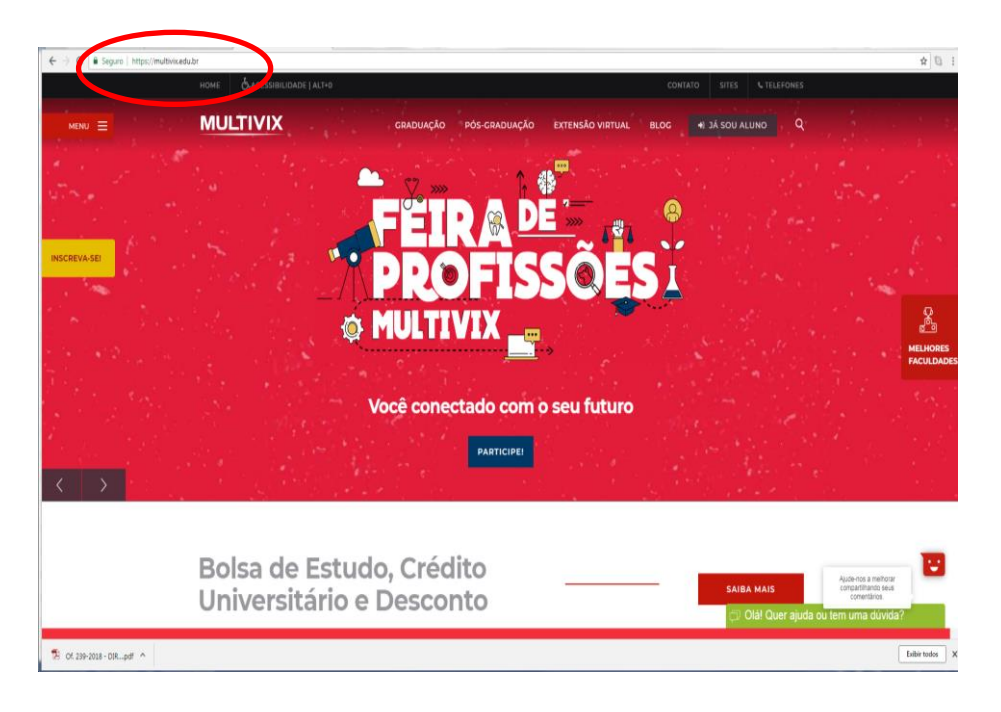

Figura 1: Digite o endereço para acessar o AVA

Após digitar esse endereço no navegador de internet, o usuário então deverá acessar "Já sou aluno" e sem seguida a opção "Portal Acadêmico", conforme figuras 2 e 3.

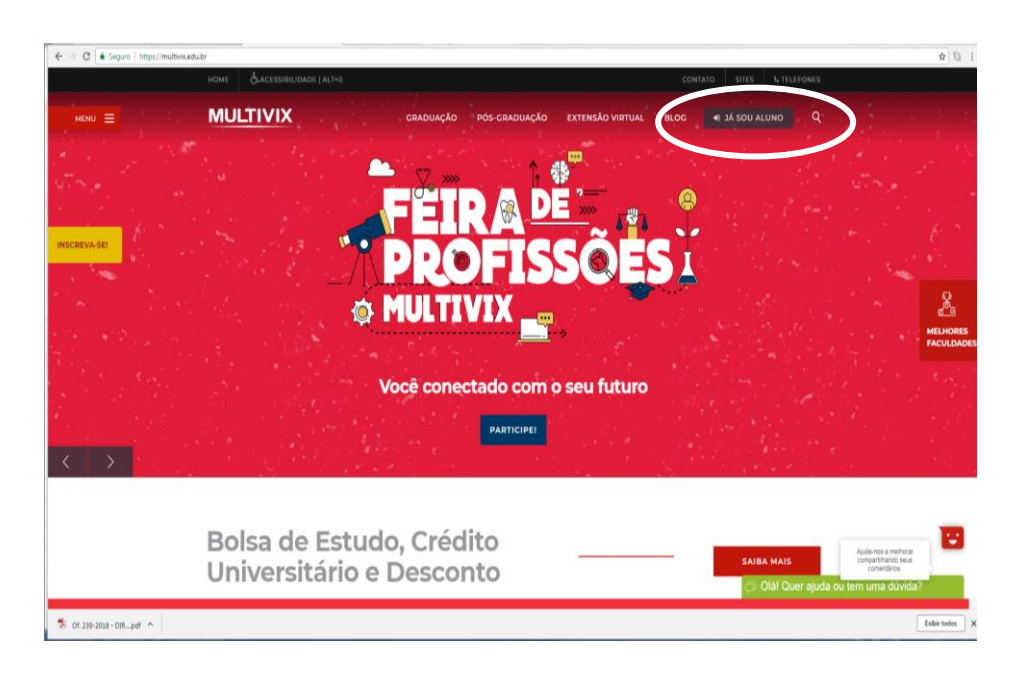

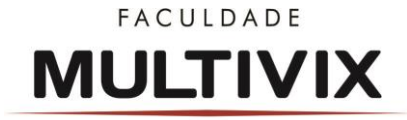

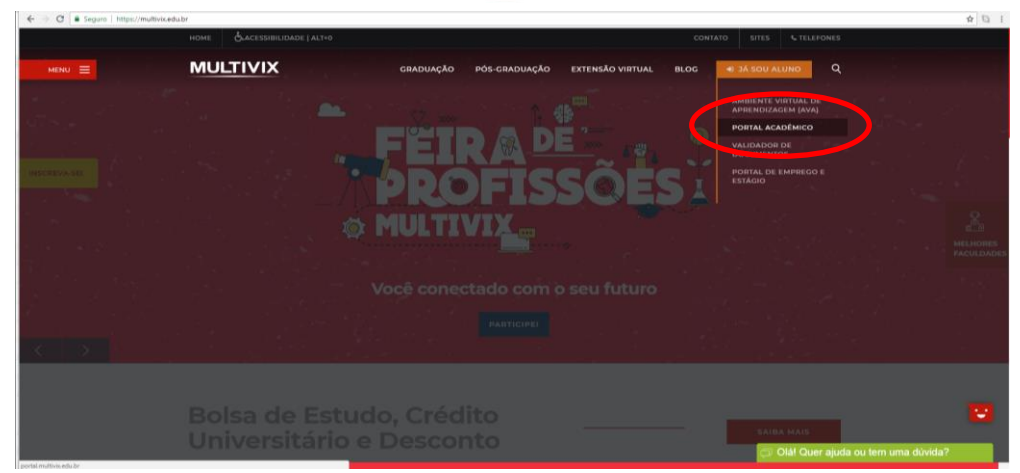

Figura 2 e 3: Tela de acesso site da Instituição

Em seguida, deverá o aluno digitar usuário e senha no campo destinado para tal atividade e em seguida, clicar em ACESSAR, conforme figural 4.

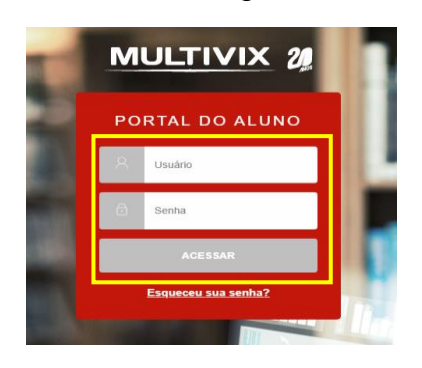

Figura 4: Acesso ao Portal Acadêmico

Inserindo o usuário e senha, aparecerá a tela inicial do portal acadêmico online. Basta selecionar no canto esquerdo da tela o botão mais Opções, clicando na setinha para baixo conforme figura 5, que serão exibidas todas as funcionalidades disponíveis.

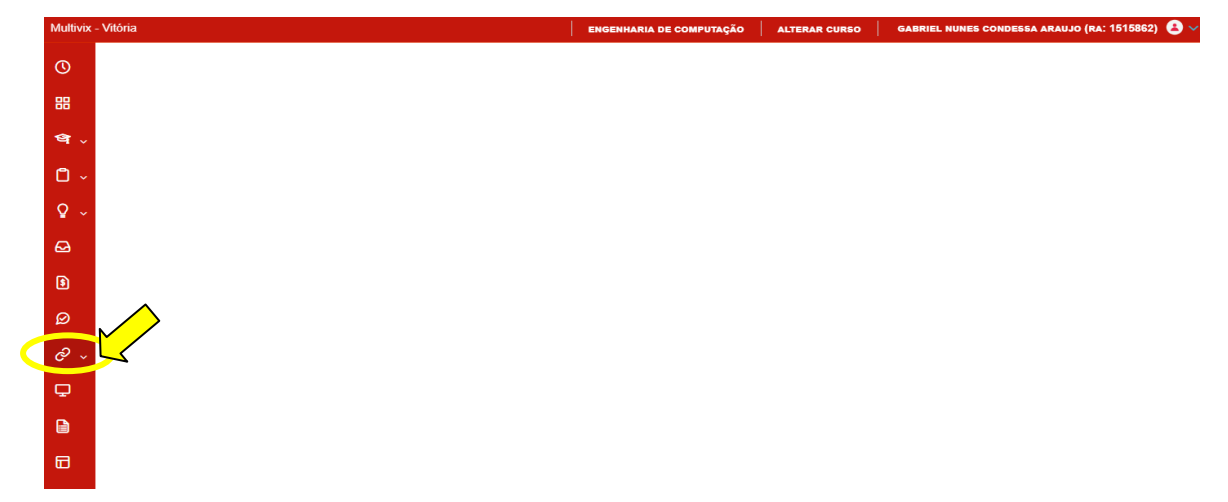

Figura 5: Acesso ao Ambiente Virtual de Aprendizagem

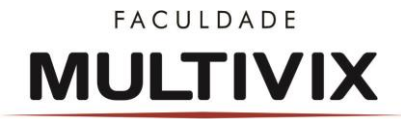

## 3 FUNCIONALIDADES DO AMBIENTE VIRTUAL DE APRENDIZAGEM (AVA)

#### 3.1 AVA – UPLOAD DE MATERIAIS

Na Aba "Materiais" o aluno terá acesso a todos os documentos institucionais importantes e necessários, disponibilizados pela Instituição como Calendário Acadêmico, Calendário de Provas dentro outros, bem como também todos os arquivos que são disponibilizados por disciplina conforme demonstrado abaixo.

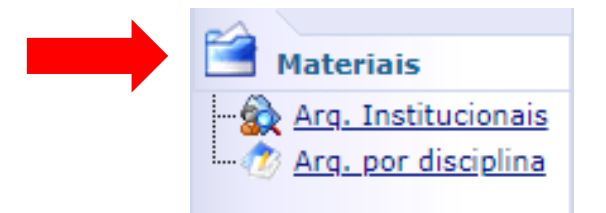

Clicando na Sub Aba "Arq. por Disciplina" o aluno terá acesso a todos os documentos disponibilizados pelos professores de cada disciplina e que serão utilizados para estudos e o melhor ensino aprendizagem, conforme figura 6.

| dêmico<br>anceiro<br>teriais<br>a. Institucionais<br>g. por discipling | Contexto Educac<br>Curso: Engenh<br>Período Letive<br>Disciplina: Está<br>Eco0238<br>Disciplina: Prog<br>Eco0236<br>EcO0236 | cional<br>haria de Computação<br>e: 2019/2<br>Nome do arquivo<br>figio Supervisionado II<br>Estápio Supervisionado 2019_2.rar<br>pramação Para Internet<br>PI - Aula 00.pdf<br>PI - Aula 01.pdf<br>PI - Aula 02.pdf | Habilitação: Bacha<br>RA: 1515862<br>Material<br>Estágio Supervisionado 2019_2<br>Aula 00 de Programação para Internet<br>Aula 01 de Programação para Internet                                          | relado           Tamanho do arquivo (Kb)           252           885           5006 | Tipo do material<br>Material para Alunos<br>Material para Alunos                         | Alterar contro<br>Data de inclusão<br>13/08/2019<br>13/08/2019 | exto educacion<br>Downlo                                                                                                    |
|------------------------------------------------------------------------|----------------------------------------------------------------------------------------------------|----------------------------------------------------------------------------------------------------|----------------------------------------------------------------------------------------------------|-------------------------------------------------------------------------------------|------------------------------------------------------------------------------------------|----------------------------------------------------------------|----------------------------------------------------------------------------------------------------|
| dêmico<br>anceiro<br>eriais<br>a. Institucionais<br>g. por discipling  | Curso: Engenh<br>Periodo Letivo<br>Disciplina<br>Disciplina: Estã<br>ECO0238<br>Disciplina: Prog<br>ECO0236<br>ECO0236      | Nome do arquivo<br>o: 2019/2<br>Nome do arquivo<br>Gigio Supervisionado II<br>Estápio Supervisionado 2019_2.rar<br>zramação Para Internet<br>PI - Aula 00.pdf<br>PI - Aula 01.pdf<br>PI - Aula 02.pdf               | Habilitação: Bachar<br>RA: 1515862<br>Material<br>Estágio Supervisionado 2019_2<br>Aula 00 de Programação para Internet<br>Aula 01 de Programação para Internet<br>Aula 02 de Programação para Internet | relado Tamanho do arquivo (Kb) 252 885 5006                                         | <b>Tipo do material</b><br>Material para Alunos<br>Material para Alunos                  | Alterar contro<br>Data de inclusão<br>13/08/2019<br>13/08/2019 | exto educació                                                                                                    |
| ceriais<br>a. Institucionais<br>g. por discipling                      | Disciplina<br>Disciplina: Estã<br>EC00238<br>Disciplina: Prog<br>EC00236<br>EC00236<br>EC00236                              | Nome do arquivo<br>gio Supervisionado II<br>Estápio Supervisionado 2019_2.rar<br>gramação Para Internet<br>PI - Aula 00.pdf<br>PI - Aula 01.pdf<br>PI - Aula 02.pdf                                                 | Material<br>Estágio Supervisionado 2019_2<br>Aula 00 de Programação para Internet<br>Aula 01 de Programação para Internet<br>Aula 02 de Programação para Internet                                       | Tamanho do arquivo (Kb)           252         886           5006         5006       | Tipo do material<br>Material para Alunos<br>Material para Alunos<br>Material para Alunos | Data de inclusão<br>13/08/2019<br>13/08/2019                   | Down                                                                                                    |
| <u>a, institucionais</u><br>g, <u>por disciplina</u>                   | Disciplina<br>Disciplina: Está<br>EC00238<br>Disciplina: Prog<br>EC00236<br>EC00236<br>EC00236                              | Nome do arquivo           sigo Supervisionado II           Estágio Supervisionado 2019_2.rar           gramação Para Internet           PI - Aula 00.pdf           PI - Aula 01.pdf           PI - Aula 02.pdf      | Material<br>Estágio Supervisionado 2019_2<br>Aula 00 de Programação para Internet<br>Aula 01 de Programação para Internet<br>Aula 02 de Programação para Internet                                       | Tamanho do arquivo (Kb)           252           886           5006                  | Tipo do material<br>Material para Alunos<br>Material para Alunos<br>Material para Alunos | Data de inclusão<br>13/08/2019<br>13/08/2019                   | Down                                                                                                    |
|                                                                        | <ul> <li>Disciplina: Está<br/>EC00238</li> <li>Disciplina: Prog<br/>EC00236</li> <li>EC00236</li> <li>EC00236</li> </ul>    | igio Supervisionado II<br>Estágio Supervisionado 2019_2.rar<br>gramação Para Internet<br>PI - Aula 00.pdf<br>PI - Aula 01.pdf<br>PI - Aula 02.pdf                                                                   | Estágio Supervisionado 2019_2<br>Aula 00 de Programação para Internet<br>Aula 01 de Programação para Internet<br>Aula 02 de Programação para Internet                                                   | 252<br>886<br>5006                                                                  | Material para Alunos<br>Material para Alunos<br>Material para Alunos                     | 13/08/2019                                                     | Downl                                                                                                    |
|                                                                        | EC00238<br>Disciplina: Prog<br>EC00236<br>EC00236<br>EC00236                                                                | Estágio Supervisionado 2019_2.rar<br>gramação Para Internet<br>PI - Aula 00.pdf<br>PI - Aula 01.pdf<br>PI - Aula 02.pdf                                                                                             | Estágio Supervisionado 2019_2<br>Aula 00 de Programação para Internet<br>Aula 01 de Programação para Internet<br>Aula 02 de Programação para Internet                                                   | 252<br>886<br>5006                                                                  | Material para Alunos<br>Material para Alunos<br>Material para Alunos                     | 13/08/2019                                                     | Down                                                                                                    |
|                                                                        | Disciplina: Proc<br>EC00236<br>EC00236<br>EC00236                                                                           | gramação Para Internet<br>PI - Aula 00.pdf<br>PI - Aula 01.pdf<br>PI - Aula 02.pdf                                                                                                    | Auia 00 de Programação para Internet<br>Auia 01 de Programação para Internet<br>Auia 02 de Programação para Internet                                                                                    | 886<br>5006                                                                         | Material para Alunos<br>Material para Alunos                                             | 13/08/2019                                                     | Down                                                                                                    |
|                                                                        | EC00236<br>EC00236<br>EC00236                                                                                               | PI - Aula 00.pdf<br>PI - Aula 01.pdf<br>PI - Aula 02.pdf                                                                                                    | Aula 00 de Programação para Internet<br>Aula 01 de Programação para Internet<br>Aula 02 de Programação para Internet                                                                                    | 886<br>5006                                                                         | Material para Alunos<br>Material para Alunos                                             | 13/08/2019                                                     | Doutol                                                                                                    |
|                                                                        | EC00236                                                                                                    | PI - Aula 01.pdf<br>PI - Aula 02.pdf                                                                                                    | Aula 01 de Programação para Internet<br>Aula 02 de Programação para Internet                                                                                                    | 5006                                                                                | Material para Alunos                                                                     |                                                                | Downi                                                                                                    |
| L                                                                      | ECO0236                                                                                                    | PI - Aula 02.pdf                                                                                                    | Aula 02 de Programação para Internet                                                                                                    |                                                                                     |                                                                                          | 13/08/2019                                                     | Down                                                                                                    |
|                                                                        |                                                                                                    |                                                                                                    |                                                                                                    |                                                                                     |                                                                                          |                                                                |                                                                                                    |
| )<br>lioteca                                                           |                                                                                                    |                                                                                                    |                                                                                                    |                                                                                     |                                                                                          |                                                                |                                                                                                    |
| fessor                                                                 |                                                                                                    |                                                                                                    |                                                                                                    |                                                                                     |                                                                                          |                                                                |                                                                                                    |
| <b>x</b>                                                               | Mensagens Alert                                                                                                    | 25                                                                                                    |                                                                                                    |                                                                                     |                                                                                          |                                                                |                                                                                                    |
| lic<br>fe                                                              | ><br>oteca<br>ssor<br>ação Instituci                                                                                        | )<br>bteca<br>ssor<br>ação Instituci                                                                                                    | ssor<br>Agão Instituce                                                                                                    | Acca<br>ssor<br>ação Institud                                                       | hteca<br>ssor<br>ação Institut<br>for                                                    | Alenages Aleta                                                 | Accordes accordes a |

Figura 6: Acesso aos Arquivos e Materiais disponibilizados pelo Professor no Ambiente

Para realizar o download de qualquer documento desejado basta clicar no nome "download" que será iniciado e disponibilizado na barra inferior da sua tela conforme

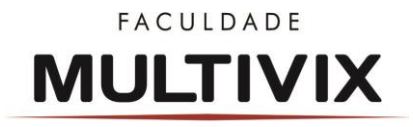

#### figura 7 da tela abaixo.

|                                                        | dessa Araujo   C              |                                        |                                      |                         |                      |                      | _                      |
|--------------------------------------------------------|-------------------------------|----------------------------------------|--------------------------------------|-------------------------|----------------------|----------------------|------------------------|
|                                                        | Inicio V Educaci              | onal • Materiais • Arq. por disciplina |                                      |                         |                      |                      |                        |
| Acadêmico                                              | Contexto Educa                | acional                                |                                      |                         |                      |                      |                        |
| Financeiro                                             | Curso: Engen<br>Período Letin | haria de Computação<br>vo: 2019/2      | Habilitação: Bachar<br>RA: 1515862   | elado                   |                      |                      |                        |
| Materiais                                              |                               |                                        |                                      |                         |                      | <u>Alterar conte</u> | <u>xto educacional</u> |
| Arg. Institucionais                                    | Disciplina                    | Nome do arquivo                        | Material                             | Tamanho do arquivo (Kb) | Tipo do material     | Data de inclusão     |                        |
| Mrg, por disciplina                                    | Disciplina: Est               | agio Supervisionado II                 |                                      |                         |                      |                      |                        |
|                                                        | EC00238                       | Estágio Supervisionado 2019_2.rar      | Estágio Supervisionado 2019_2        |                         | Material para Alunos | 13/08/2019           | Download               |
|                                                        | 🗆 Disciplina: Pro             | gramação Para Internet                 |                                      |                         |                      |                      |                        |
|                                                        | EC00236                       | PI - Aula 00.pdf                       | Aula 00 de Programação para Internet | 886                     | Material para Alunos | 13/08/2019           | Download               |
|                                                        | EC00236                       | PI - Aula 01.pdf                       | Aula 01 de Programação para Internet | 5006                    | Material para Alunos | 13/08/2019           | Download               |
|                                                        | EC00236                       | PI - Aula 02.pdf                       | Aula 02 de                           |                         | Material para Alunos | 13/08/2019           | Download               |
|                                                        |                               |                                        |                                      | _                       |                      |                      |                        |
| •                                                      |                               |                                        |                                      |                         |                      |                      |                        |
| Biblioteca                                             |                               |                                        |                                      |                         |                      |                      |                        |
|                                                        |                               |                                        |                                      |                         |                      |                      |                        |
| Professor                                              |                               |                                        |                                      |                         |                      |                      |                        |
| Professor<br>AVA<br>Avaliação Institucio<br>Relatórios | Mensagens Ale                 | 120                                    |                                      |                         |                      |                      |                        |

Figura 7: Download dos Arquivos e Materiais no Ambiente

### 3.2 AVA – COMPROMISSOS

Clicando na aba "**AVA - COMPROMISSOS**", é exibido uma tela das datas e horários que está programado a entrada dos professores aos fóruns, conforme figuras 7 e 8.

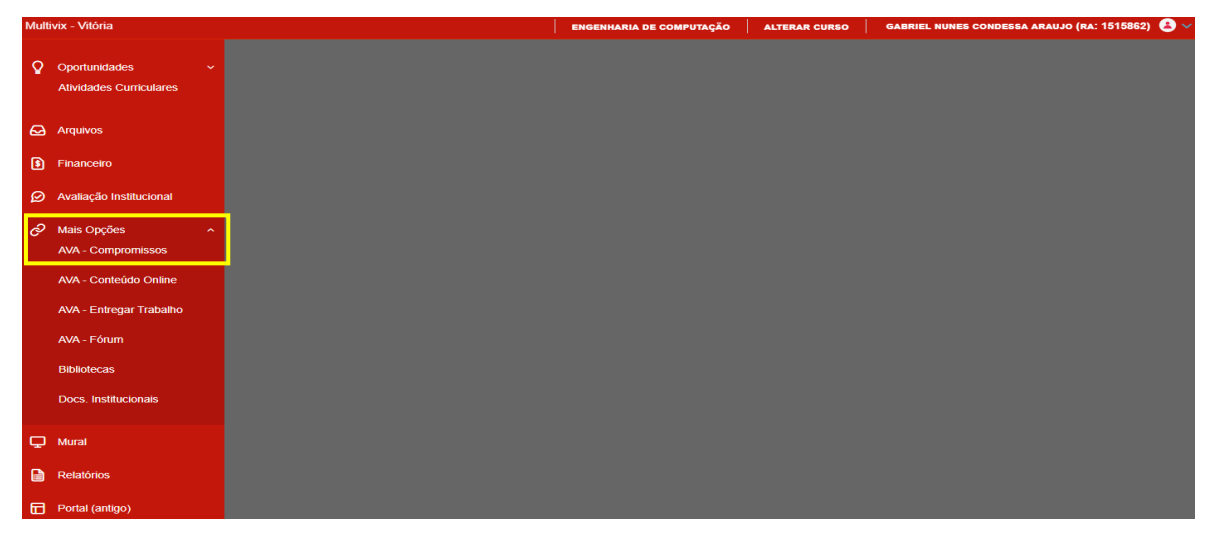

Figura 7: Acesso aos compromissos agendados

#### MULTIVIX

Confira abaixo a data dos próximos horários que o Professor irá participar do Fórum de suas disciplinas!

| STATUS        | DISCIPLINA                   | CODTURMA | PROFESSOR                    | DATA       | HORA<br>INICIAL | HORA<br>FINAL |
|---------------|------------------------------|----------|------------------------------|------------|-----------------|---------------|
| Já<br>Ocorreu | Estágio<br>Supervisionado II | ECO10NA  | Guilherme Ventorim<br>Ferrao | 03/10/2019 | 14:00:00        | 14:35:00      |
| Já<br>Ocorreu | Estágio<br>Supervisionado II | ECO10NA  | Guilherme Ventorim<br>Ferrao | 10/10/2019 | 14:00:00        | 14:35:00      |
| Já<br>Ocorreu | Estágio<br>Supervisionado II | ECO10NA  | Guilherme Ventorim<br>Ferrao | 24/10/2019 | 14:00:00        | 14:35:00      |
| Já<br>Ocorreu | Estágio<br>Supervisionado II | ECO10NA  | Guilherme Ventorim<br>Ferrao | 31/10/2019 | 14:00:00        | 14:35:00      |

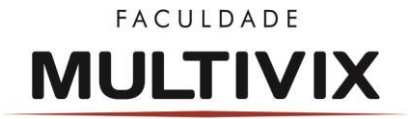

Figura 8: Compromissos agendados

3.3 AVA - FÓRUM

#### 3.3.1 FUNCIONALIDADES DO FÓRUM

Na aba "**AVA – FÓRUM**" será possível selecionar a disciplina para participar das discussões, conforme figura 9:

| Disciplina                                         | Turma                   | Assuntos | Mensagens | Ult. Mensagem Por                  | Data<br>Inicial | Data<br>Final |
|----------------------------------------------------|-------------------------|----------|-----------|------------------------------------|-----------------|---------------|
| Físico-química                                     | GFAR-2/3-<br>0268NA     | 3        | 52        | Juliana Vindor<br>22/02/2018 10:48 | 19/02/2018      | 07/07/2018    |
| Introdução às Práticas<br>Químicas e Laboratoriais | GFAR/BIO-1-<br>0371MA   | 0        | 0         | Sem mensagens.                     | 26/02/2018      | 07/07/2018    |
| Química Aplicada                                   | GBIO-2/3-<br>0107NA     | 0        | 0         | Sem mensagens.                     | 19/02/2018      | 07/07/2018    |
| Química Aplicada                                   | GBIO-2/3-<br>0107MA     | 0        | 0         | Sem mensagens.                     | 19/02/2018      | 07/07/2018    |
| Química Geral e Inorgânica                         | GDEP/ADP-NUT-<br>0065NA | 0        | 0         | Sem mensagens.                     | 24/03/2018      | 07/07/2018    |

Figura 9: Acesso ao Fórum do AVA

Ao acessar a aba FÓRUM ficará disponível todas as turmas disciplinas associadas ao professor. Em "*ASSUNTOS*" ficará o quantitativo de Tópicos de Assuntos criados para discussão. Em "*MENSAGENS*" o aluno, possui acesso ao quantitativo de mensagens. Em "*ÚLTIMA MENSAGEM POR*" o aluno, verificará o membro do grupo que realizou a última postagem. Em *DATA INICIAL* e *DATA FINAL*, é possível verificar o período de oferta da disciplina.

Para acessar o fórum da turma disciplina basta clicar duas vezes em cima da mesma que automaticamente aparecerá todos tópicos de assuntos da disciplina, conforme figura 10 abaixo.

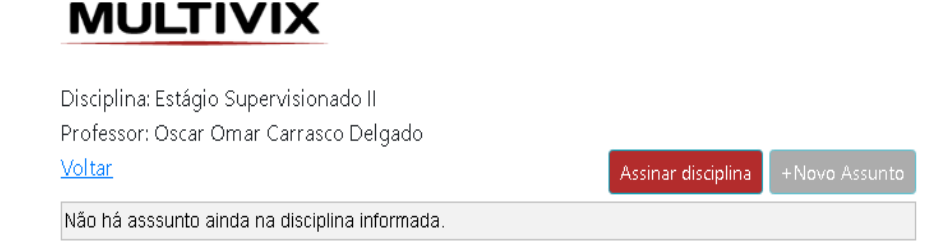

Figura 10: Acesso aos tópicos de assunto do Fórum

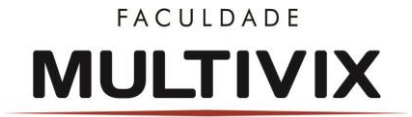

#### 3.3.2 ASSINAR DISCIPLINA E TÓPICO DE ASSUNTO

Para o aluno receber por e-mail ou pelo aplicativo todas informações sobre a disciplina ou sobre os tópicos de assunto daquela disciplina, basta ele <u>ASSINAR A</u> <u>DISCIPLINA</u> e <u>ASSINAR O TÓPICO DA DISCIPLINA</u>.

Essa aplicabilidade permite que o aluno receba um alerta sobre qualquer alteração dentro do fórum.

#### 3.3.3 PARTICIPAÇÃO NO FÓRUM

A participação dos alunos é essencial para o desenvolvimento da disciplina. Essa metodologia de ensino permite o aluno expor suas dúvidas em qualquer momento, certo que será respondido no prazo estipulado de forma assíncrona (não sendo em tempo real) pelo horário da aula para a entrada do professor ao fórum.

Para facilitar o acompanhamento do aluno ao realizar alguma pergunta, o professor ao respondê-lo poderá **mencionar usuários** que participaram do tópico. O usuário receberá um e-mail informando-o da menção. Para isso basta apertar a tecla '@' que irá ser listar todos usuários participantes do tópico, veja a figura 11 abaixo:

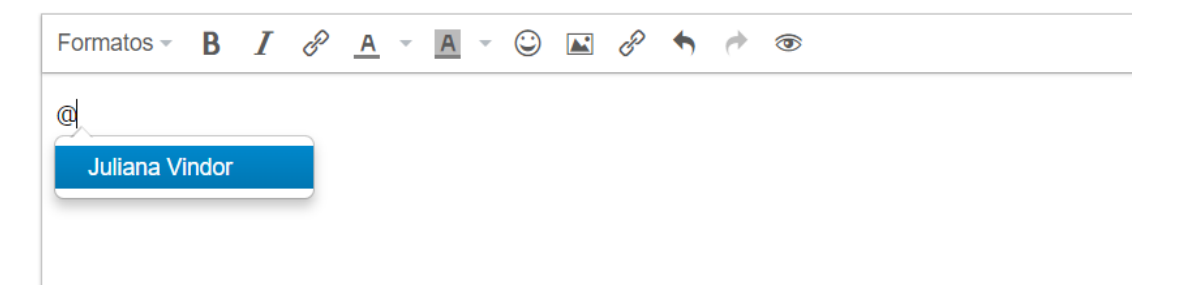

Figura 11: Marcação de usuário na mensagem

**OBS**.: importante lembrar que é necessário realizar a atualização da página, apertando a tecla <u>F5</u> de 15 em 15 minutos para que possam acompanhar as discussões durante o horário de realização do fórum conforme agendamento prédeterminados na Aba Compromissos.

#### 3.4 AVA - COMPROMISSOS

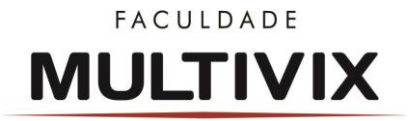

Clicando na aba "AVA - COMPROMISSOS", é exibido também uma tela das datas de entrega das atividades, conforme figuras 12 e 13.

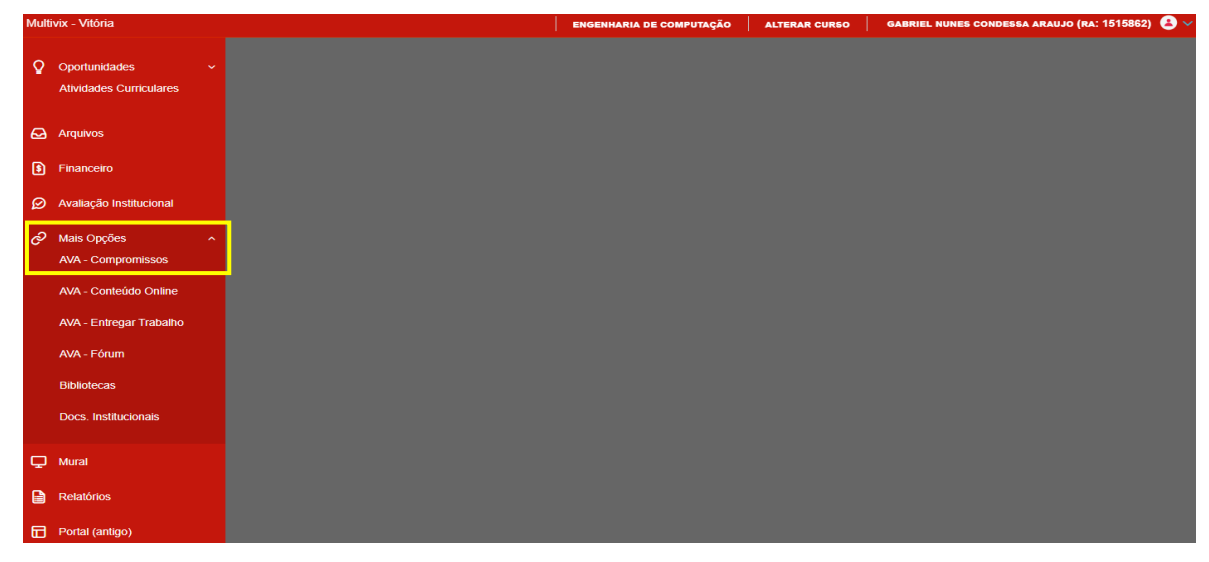

Figura 12: Acesso aos compromissos agendados

Abaixo consta(m) a(s) data(s) da(s) próxima(s) avaliação(ões) e/ou trabalho(s). Fique de olho na entrega!

| DISCIPLINA                   | CODTURMA | DESCRIÇÃO               | PROFESSOR                    | DATA DE<br>ENTREGA/AVALIAÇÃO |
|------------------------------|----------|-------------------------|------------------------------|------------------------------|
| Estágio<br>Supervisionado II | ECO10NA  | Relatório de<br>Estagio | Guilherme Ventorim<br>Ferrao | 04/11/2019 23:55:00          |

Figura 13: Compromissos agendados

#### 3.4 AVA - ENTREGAR TRABALHOS

Na aba "**AVA - ENTREGAR TRABALHOS**", é exibido uma tela onde está listada todas as disciplinas que o aluno está matriculado e que pode entregar o trabalho, conforme figura 14.

| Usuário: Gabriel Nunes Cono | dessa Araujo   Coligada: 1 - Multivix -                              | Vitória                     |                             |                                             |             | Ап                        | ibiente + <u>Sair</u> |
|-----------------------------|----------------------------------------------------------------------|-----------------------------|-----------------------------|---------------------------------------------|-------------|---------------------------|-----------------------|
| ((                          | Início - Educacional - Semipresenci                                  | iais 🝷 Entregas de avaliaçõ | ões/trabalhos               |                                             |             |                           |                       |
| Avaliação Instituci         | Contexto Educacional                                                 |                             |                             |                                             |             |                           |                       |
| Acadêmico                   | Curso: Engenharia de Computação<br>Período Letivo: 2019/2            | 0                           | Habilitação:<br>RA: 1515862 | Bacharelado                                 |             |                           |                       |
| Financeiro                  |                                                                      |                             |                             |                                             |             | <u>Alterar contexto e</u> | ducacional            |
| Biblioteca                  | Cód. Disc.                                                           | Disciplina                  |                             |                                             | Status      | Cód. Turma                |                       |
| Materiata                   | @ EC00145                                                            | Sistemas de Informação      |                             |                                             | Matriculado | EC009NA                   |                       |
| i Materiais                 |                                                                      | Programação Para Interne    | t                           |                                             | Matriculado | ECO10NA                   |                       |
| Professor                   | ⊟ EC00237                                                            | Supervisão e Controle de    | Processos                   |                                             | Matriculado | ECO10NA                   |                       |
| Caminsasanciais             | Desc. da avaliação                                                   | Valor                       | Data limite de entrega      | Data da entrega                             | Entregar/I  | xcluir entrega            |                       |
| Compromissos                |                                                                      |                             | Não foram encontrad         | las avaliações/trabalhos a serem entregues. |             |                           |                       |
| - O Entregar Trabalho       | ⊞ EC00238                                                            | Estágio Supervisionado II   |                             |                                             | Matriculado | ECO10NA                   |                       |
| O Forum                     | ⊞ EC00239                                                            | Gerenciamento de Projeto    | s                           |                                             | Matriculado | ECO10NA                   |                       |
|                             | ⊞ EC00367                                                            | Tópicos especiais em Com    | putação Aplicada            |                                             | Matriculado | ECO10NA                   |                       |
|                             |                                                                      |                             |                             |                                             |             |                           |                       |
| Relatórios                  | Mensagens <u>Alartas</u><br>Clique no (+) para visualizar os detalhe | is da entrega.              |                             |                                             |             |                           |                       |

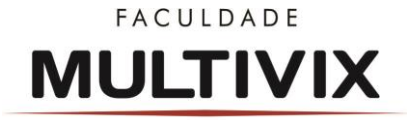

#### Figura 14: Acesso as disciplinas matriculadas

Para a entrega do trabalho, basta acessar a disciplina desejada e então clicar em "entregar trabalho" e em seguida anexar o documento para que seja submetido a avaliação, conforme figura 15.

| Usuário: Gabriel Nunes Con | ndessa Araujo   Coligada: 1 - I                             | Multivix - Vitória                              |                                         |             | Ambient                | te 🔹 <u>Sair</u> |
|----------------------------|-------------------------------------------------------------|-------------------------------------------------|-----------------------------------------|-------------|------------------------|------------------|
|                            | Início - Educacional - Sem                                  | ipresenciais • Entregas de avaliações/trabalhos |                                         |             |                        |                  |
| Avaliação Instituci        | Contexto Educacional                                        |                                                 |                                         |             |                        |                  |
| Acadêmico                  | Curso: Engenharia de Cor<br>Período Letivo: 2019/2          | nputação                                        | Habilitação: Bacharelado<br>RA: 1515862 |             |                        |                  |
| S Financeiro               |                                                             |                                                 |                                         |             | Alterar contexto educa | <u>cionai</u>    |
| Biblioteca                 | Cód. Disc.                                                  | Disciplina                                      |                                         | Status      | Cód. Turma             |                  |
| Materiais                  |                                                             | Sistemas de Informação                          |                                         | Matriculado | EC009NA                |                  |
| A                          |                                                             | Programação Para Internet                       |                                         | Matriculado | ECO10NA                |                  |
| Professor                  | EC00237                                                     | Supervisão e Controle de Processos              |                                         | Matriculado | ECO10NA                |                  |
|                            |                                                             | Estágio Supervisionado II                       |                                         | Matriculado | ECO10NA                |                  |
| Semipresenciais            |                                                             | Gerenciamento de Projetos                       |                                         | Matriculado | ECO10NA                |                  |
| Compromissos               |                                                             | Tópicos especiais em Computação Aplicada        |                                         | Matriculado | ECO10NA                |                  |
|                            |                                                             |                                                 |                                         |             |                        |                  |
| <<br>↓<br>Relatórios       | Mensagens <u>Alartas</u><br>Clique no (+) para visualizar o | s detalhes da entrega.                          |                                         |             |                        | *                |

Figura 15 - Envio de Trabalho

#### 3.5 VÍDEOS ÚTEIS

Nesta aba o aluno poderá acessar os vídeos postados e disponibilizados pelo professor para a disciplina. Para tanto basta clicar em "vídeos úteis" conforme demonstrado na tela abaixo.

|                                              | Início • Educacional • Acadêmico • Ren | natrícula online             |        |                                      |
|----------------------------------------------|----------------------------------------|------------------------------|--------|--------------------------------------|
| 🐳 Acadêmico                                  | Contexto da matrícula                  |                              |        | <ul> <li></li></ul>                  |
| Financeiro                                   | Curso:<br>Período Letivo:              | Habilitação/Série:<br>Aluno: | Turno: | <u>Alterar contexto da matrícula</u> |
| 🗎 Materiais                                  |                                        |                              |        |                                      |
| Biblioteca                                   |                                        |                              |        |                                      |
| Professor                                    |                                        |                              |        |                                      |
| Semipresenciais                              |                                        |                              |        |                                      |
| Compromissos     Entregar Trabalho     Forum |                                        |                              |        |                                      |
| Conteudo Online                              |                                        |                              |        |                                      |
|                                              |                                        |                              |        |                                      |
|                                              |                                        |                              |        |                                      |
|                                              |                                        |                              |        |                                      |
|                                              |                                        |                              |        |                                      |
|                                              |                                        |                              |        |                                      |
|                                              |                                        |                              |        |                                      |

Na próxima tela será exibido então todas as disciplinas ao qual o aluno está matriculado e é exibido conforme imagem a seguir a quantidade de vídeos que cada

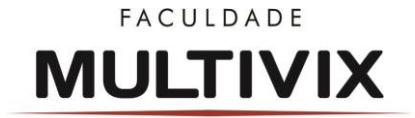

disciplina possui disponível.

## MULTIVIX

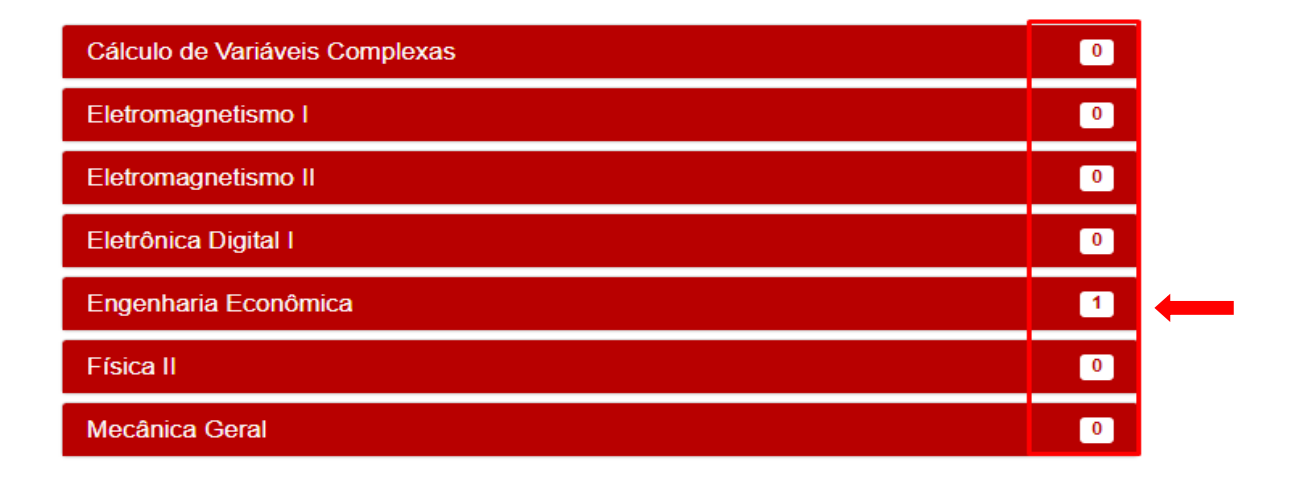

Para acesso ao vídeo disponível deve-se clicar na disciplina específica e então o vídeo será exibido conforme tela a seguir.

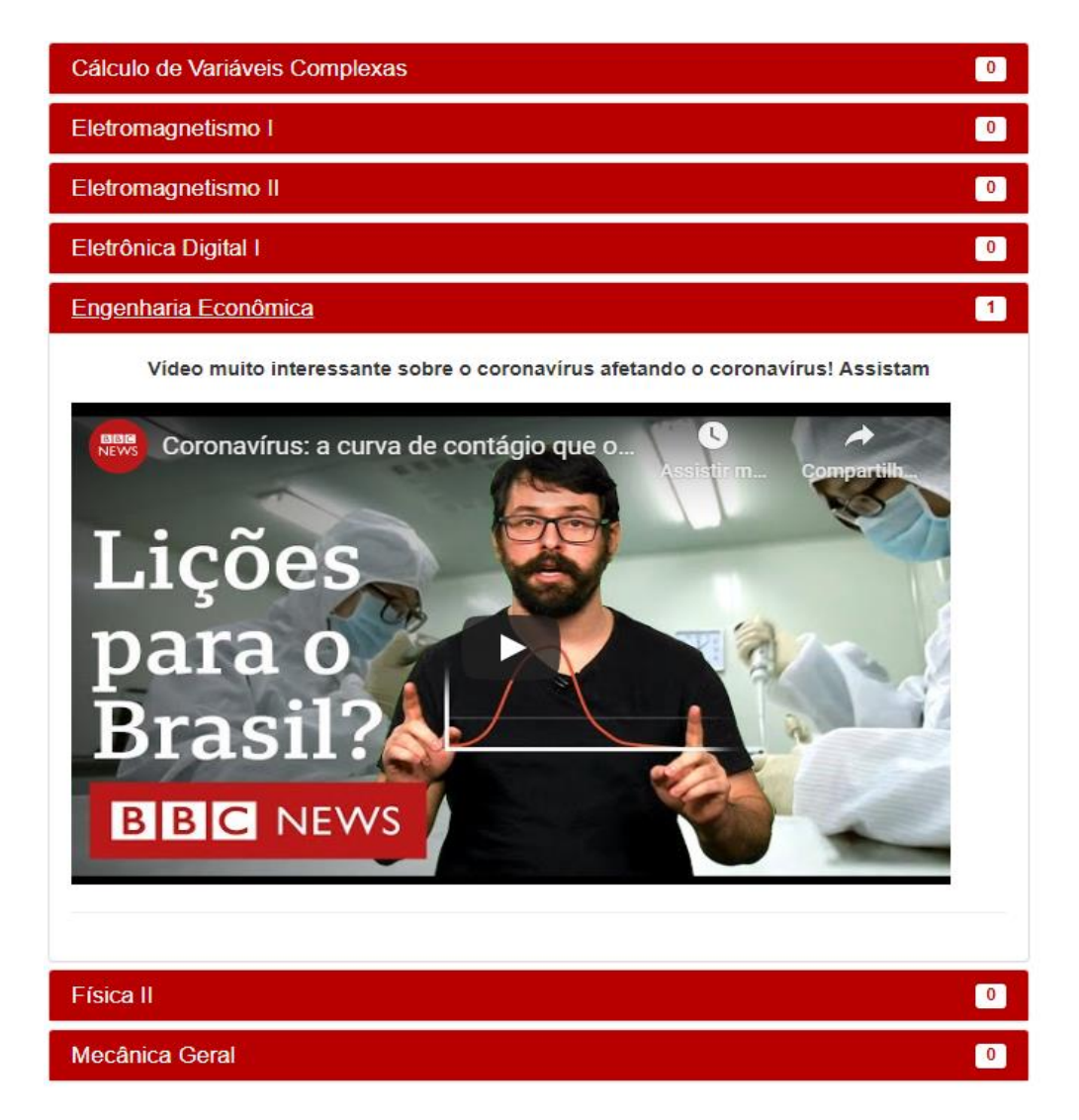

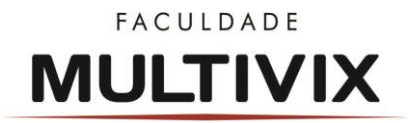

# 3.6 AVA - CONTEÚDO ONLINE (EXCLUSIVO PARA AS DISCIPLINAS NA MODALIDADE ORIGINALMENTE EAD)

Na aba "**AVA - CONTEÚDO ONLINE**", é exibido uma tela onde o aluno terá acesso ao conteúdo online da disciplina onde encontrará em cada unidade telas interativas, vídeos e atividades de fixação o que permitirá um melhor ensino/aprendizagem, conforme figura 16.

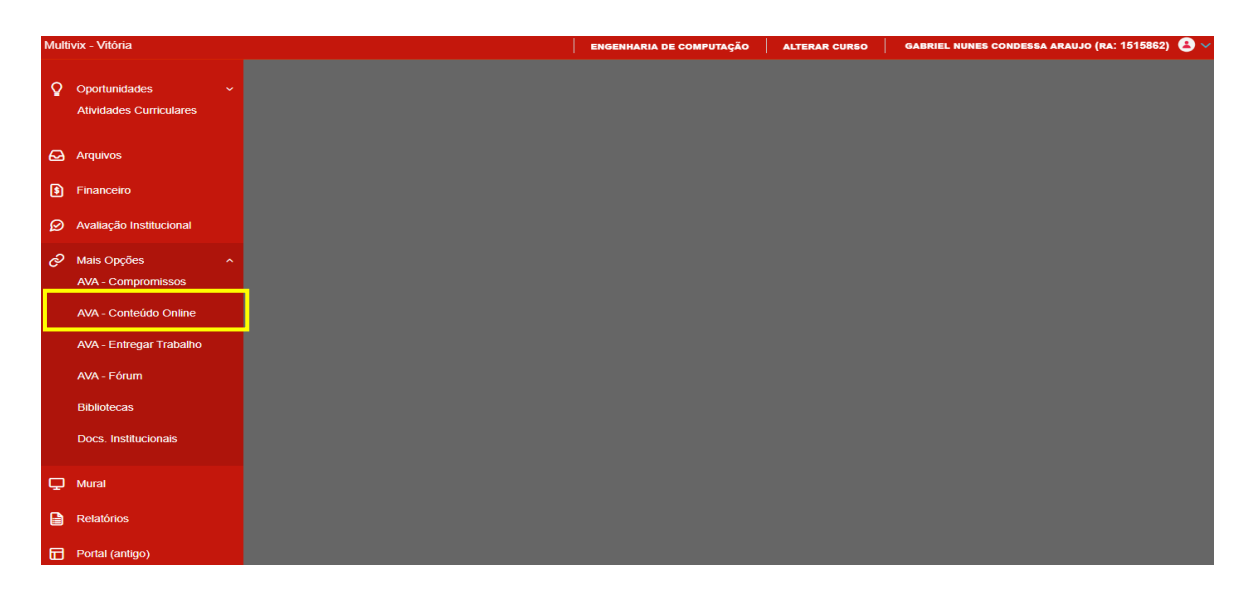

Figura 16: Acesso ao Conteúdo Online

Na próxima tela aparecerá a lista de todas as disciplinas EaD a qual o aluno está matriculado e para acesso a qualquer uma delas, basta clicar em Acessar Unidades.

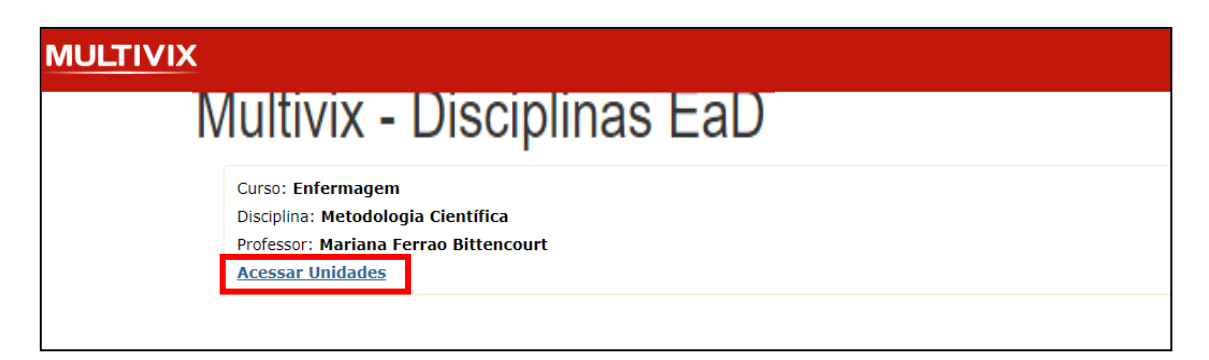

Após clicar em **Acessar Unidades** o aluno será direcionado a todo o conteúdo online da disciplina que são divididos em unidades, onde para acesso a cada unidade o aluno deverá clicar em **Acessar Conteúdo**.

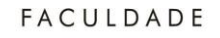

# MULTIVIX

| Conteúdo Online                                                  |
|------------------------------------------------------------------|
| Enfermagem - Metodologia Científica - Mariana Ferrao Bittencourt |
| Unidade: M35U00 / Apresentação da Disciplina<br>Acessar Conteúdo |
| Unidade: M35U01 / Unidade 1<br>Acessar Conteúdo                  |
| Unidade: M35U02 / Unidade 2<br>Acessar Conteúdo                  |
| Unidade: M35U03 / Unidade 3<br>Acessar Conteúdo                  |
| Unidade: M35U04 / Unidade 4<br>Acessar Conteúdo                  |
| Unidade: M35U05 / Unidade 5<br>Acessar Conteúdo                  |
| Unidade: M35U06 / Unidade 6<br>Acessar Conteúdo                  |

Clicando em **Acessar Conteúdo** o Ambiente apresentará então as telas interativas, vídeos e exercícios de fixação, conforme demonstrado a seguir.

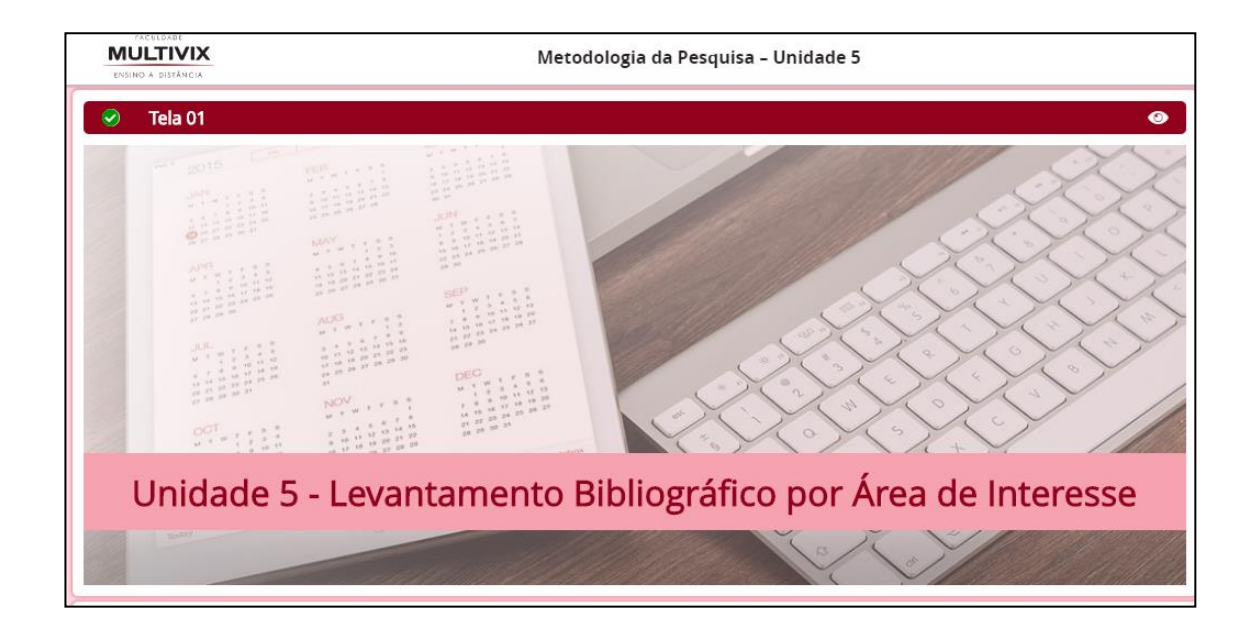

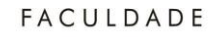

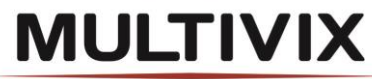

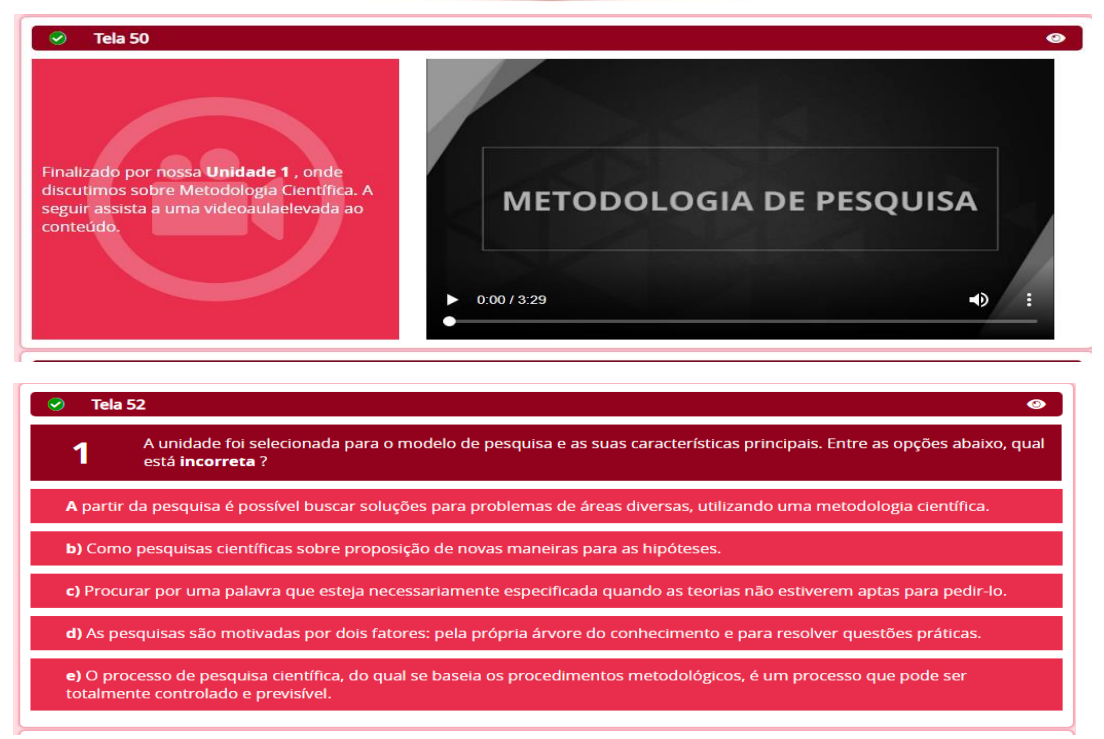

Obs.: a inserção do conteúdo online estará ocorrendo gradativamente para todas as disciplinas ofertadas para esta modalidade.

## FACULDADE MULTIVIX

# COMO UTILIZAR O FÓRUM NAS DISCIPLINAS SEMIPRESENCIAIS

O Fórum é uma atividade do AVA que permite a troca de informações entre professores e alunos. A comunicação não acontece em tempo real com respostas imediatas, o que permite que cada um, antes de manifestar sua opinião, acompanhe a discussão já em andamento e elabore com cuidado a sua participação.

Entre no **Fórum específico da disciplina** referente ao tema do seu questionamento.

Antes de criar um novo tópico, verifique se já não existe uma questão igual à sua e que pode já ter sido respondida. Crie um novo tópico fazendo seu questionamento de forma clara e objetiva. Evite títulos exagerados ou alarmantes. Não escreva frases toda em maiúsculo e nem palavriado agressivo. Seja gentil com todos os participante.

#### 3° PASSO

1° PASSO

Aguarde até que a questão seja respondida. O professor tem até a data do próximo Fórum agendado, conforme cronograma disponível no Manual de Disciplinas Semipresenciais. Não seja sensacionalista e nem exija respostas imediatas. Fórum não é um chat. 4° PASSO

do professor ainda restar dúvidas, reformule sua pergunta e aguarde que seja respondida até a próxima data agendada. Não use esse espaço para críticas pessoais ou ofensas. Manter um clima acolhedor é essencial para o funcionamento do fórum.

Se após a resposta

Fique atento às regras dos fóruns e não deixe de utilizar essa grande ferramenta de aprendizagem.

#### FACULDADE MULTIVIX